## **Hushmail Client On-boarding Process**

- 1. Sign up new client via: https://secure.hushmail.com/partners/signup/healthcare1/F6C6EE54D741DAFD
- 2. Choose \$7.99 and hit Sign up.

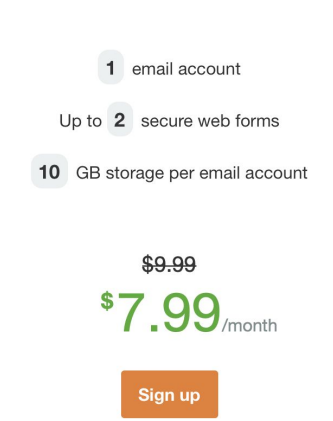

 Choose use Custom Domain, e.g., we'll use their subdomain @yourcompany.hush.com. To setup Hushmail on a non-subdomain, we'll need DNS access to the domain to setup MX records, which could replace their current email provider, so we'll use the subdomain instead.

Or, use a custom domain name

Your email address will end with your own domain name (@yourcompany.com). If you don't have a domain name, you can use a Hushmail subdomain (@yourcompany.hush.com).

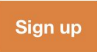

4. Use the root of client's domain name, e.g., https://huronobgyn.org --> huronobgyn

5. Use info for the email, e.g., info@huronobgyn.hush.com (it will fill in the subdomain part for you).

| All your email addresses will end                          | 🔿 Lown a domain                                                    |
|------------------------------------------------------------|--------------------------------------------------------------------|
| with your domain name (e.g.                                |                                                                    |
| jane@yourcompany.com).                                     | If you don't have your own domain, you can use one that ends with  |
|                                                            | .hush.com (e.g. yourcompany.hush.com). Domain names are subject to |
|                                                            | approval.                                                          |
|                                                            | huch and                                                           |
|                                                            | huronobgyn .nusn.com                                               |
|                                                            |                                                                    |
|                                                            | infa@huranabayn hush com                                           |
| Add your first user account                                | integrationobgynhadn.com                                           |
| This is the appaunt you'll use to                          | Iserame                                                            |
| manage your services with us. You                          | Osemane                                                            |
| can add more accounts later.                               | info                                                               |
|                                                            |                                                                    |
| Create your passphrase                                     |                                                                    |
|                                                            |                                                                    |
| lt's like a password - but usually                         | Passphrase                                                         |
| longer. We recommend using a                               |                                                                    |
| passphrase made up of five or                              |                                                                    |
| more words, that you've never<br>used on any other website |                                                                    |
| used off any other website.                                | Confirm passphrase                                                 |
| Make sure to write down the                                |                                                                    |
| user name and passphrase.                                  |                                                                    |
| The passphrase cannot be                                   | L                                                                  |
|                                                            |                                                                    |

- 6. Setup a Passphrase, which should be strong, with upper/lower characters, symbols.
- 7. Save email address and password we created.
- 8. Setup alternate email address, our organization name, enter CC info.
- 9. Log in to client's Hushmail Account with credentials from step 7.
- 10. Setup Name, client's name.
- 11. Setup Other Email Address, client's email address for notifications when email arrives in Hushmail.

12. Turn Email Notifications On, so client receives a notification when forms are submitted.

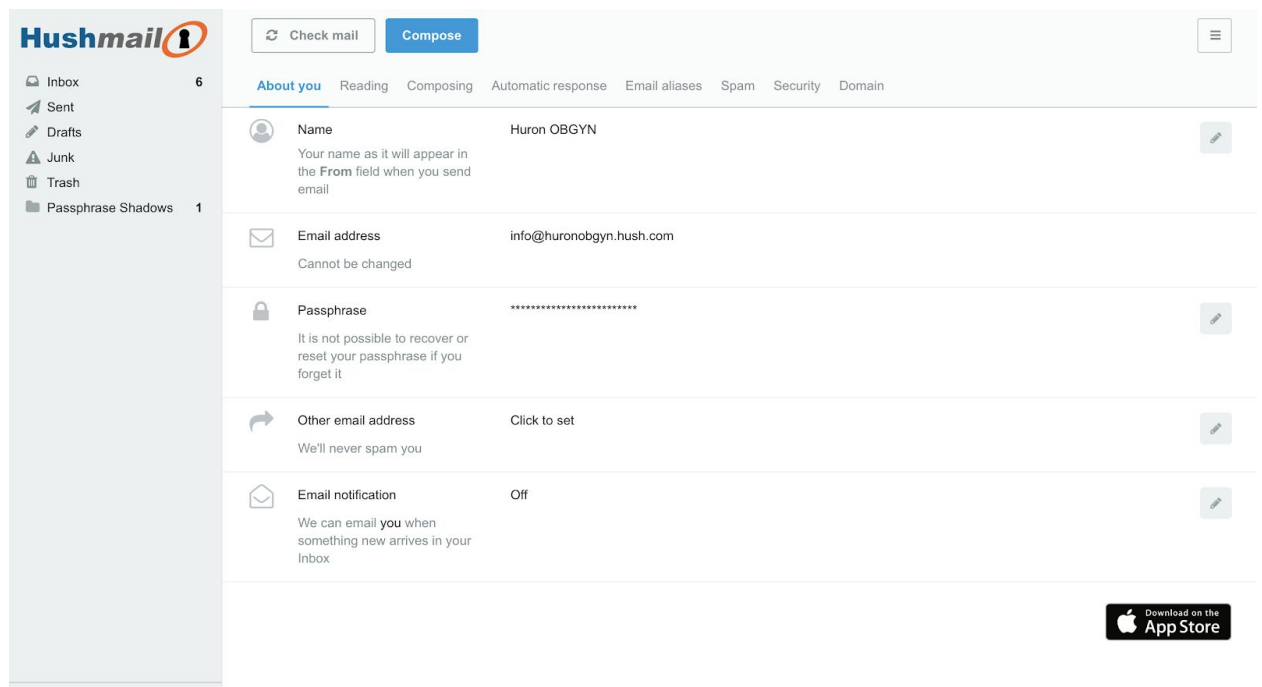

Manage folders

13. Go to Hushmail Secure Forms.

|      |          |           | =    |
|------|----------|-----------|------|
| Huro | on OBGY  | 'N        |      |
| Con  | tacts    |           |      |
| Pref | erences  |           |      |
| Help | )        |           |      |
| Go t | o Hush S | Secure Fo | orms |
| Sign | Out      |           |      |

14. Setup Contact form with the following fields: Name, Email, Phone Number, Best Date, Comments

| • • • • • • • • • • • • • • • • • • • | OBGYN (info@huronobgyn.hush.com) - Hushmail Secure Email | secure.hushmail.com/secureforms/edit/info451 | 🕐 🔹 💽                    | 4                  |
|---------------------------------------|----------------------------------------------------------|----------------------------------------------|--------------------------|--------------------|
| Hush <i>mail</i>                      |                                                          |                                              |                          | Ξ                  |
| < Return to form list Publish ~       | Form settings                                            |                                              |                          |                    |
| Short text                            | Form public web address: https://hushforms.com/in        | 10451                                        |                          | Change web address |
| C Number                              | Contact Form                                             |                                              |                          |                    |
| Long text                             |                                                          |                                              |                          |                    |
| Date                                  | Name*                                                    |                                              |                          | pformation         |
| Dropdown                              | Name                                                     |                                              | Click to add important I | nformation         |
| Radio buttons                         | Email*                                                   |                                              |                          |                    |
| Checkbox                              | Email                                                    |                                              | <u>ه</u>                 |                    |
|                                       | Phone Number *                                           |                                              |                          |                    |
|                                       | Phone Number                                             |                                              | 0                        |                    |
| Attachments                           | Best Date                                                |                                              |                          |                    |
| Paragraph                             | Best Date                                                |                                              | <b> </b>                 |                    |
| Heading                               | Message                                                  |                                              | Click to add a bio and   | contacts           |
| Text list                             | Message                                                  |                                              | Į                        |                    |
| Horizontal line                       |                                                          |                                              |                          |                    |
| Advanced controls                     | <b>A</b>                                                 |                                              |                          |                    |
| T Repeater                            | Submit Your message will be end                          | crypted.                                     |                          |                    |
|                                       |                                                          |                                              |                          |                    |

15. Add the Client's Thank You Page URL to the Secure Form:

|   | Form settings                                               | × |  |  |  |  |  |
|---|-------------------------------------------------------------|---|--|--|--|--|--|
| 0 | Thank-you page URL Default thank-you page                   |   |  |  |  |  |  |
|   | Notification email Automatic response Additional recipients |   |  |  |  |  |  |
|   | Email subject Hush Secure Form                              |   |  |  |  |  |  |
|   | Hide empty fields                                           |   |  |  |  |  |  |
|   |                                                             |   |  |  |  |  |  |
|   | Apply and publish changes or <u>Cancel</u>                  |   |  |  |  |  |  |

- 16. Add Gravity Forms Code Snippet to functions.php (snippet at end of document):
- post\_url matches form URL, IDs in the array correspond to IDs for the form elements in Gravity Forms.
- 17. Comment out the last line to test the form submissions, as this deletes form entries upon form submission.

18. Confirm all submissions in Gravity Forms and Hushmail are the same.

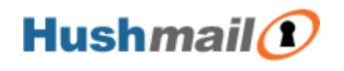

Name: Scott

Email: scott@healthcaresuccess.com

Phone\_Number: (714) 555-1212

Best\_Date:

Message: Testing

Hush Communications Canada Inc. Suite 360, 580 Hornby St. Vancouver, BC, V6C 3B6, Canada. 1-877-533-4874 www.hushmail.com

## 19. Delete all test form entries.

```
/* Post to Hushmail based on
https://docs.gravityforms.com/gform_after_submission/ */
add_action( 'gform_after_submission', 'post_to_third_party', 10, 2 );
function post_to_third_party( $entry, $form ) {
   $post_url = 'https://hushforms.com/info451';
   $body = array(
       'Name' => rgar( $entry, '1' ),
        'Email' => rgar( $entry, '2' ),
       'Phone Number' => rgar( $entry, '3' ),
        'Best Date' => rgar( $entry, '4' ),
        'Message' => rgar( $entry, '5' ),
        );
   GFCommon::log_debug( 'gform_after_submission: body => ' . print_r( $body, true ) );
   $request = new WP_Http();
   $response = $request->post( $post_url, array( 'body' => $body ) );
   GFCommon::log_debug( 'gform_after_submission: response => ' . print_r( $response, true )
);
```

/\* Prevent Entry Creation (delete entry on submission to Hushmail) based on

```
https://gravityplus.pro/how-to/prevent-gravity-forms-entry-creation/ */
GFAPI::delete_entry( $entry['id'] );
```

}